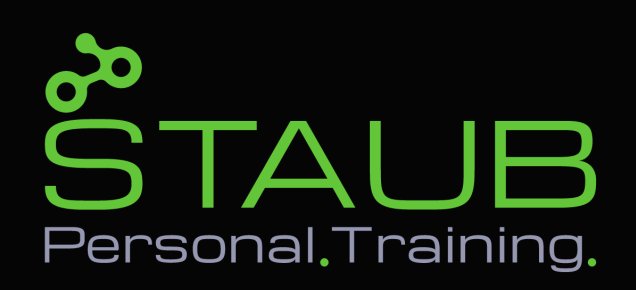

## Lektionen buchen

- 1. Geh zu <u>www.staub-personaltraining.ch</u>
- 2. Klicke auf «Mein Konto» und logge dich mit deiner Email Adresse und deinem Passwort ein.

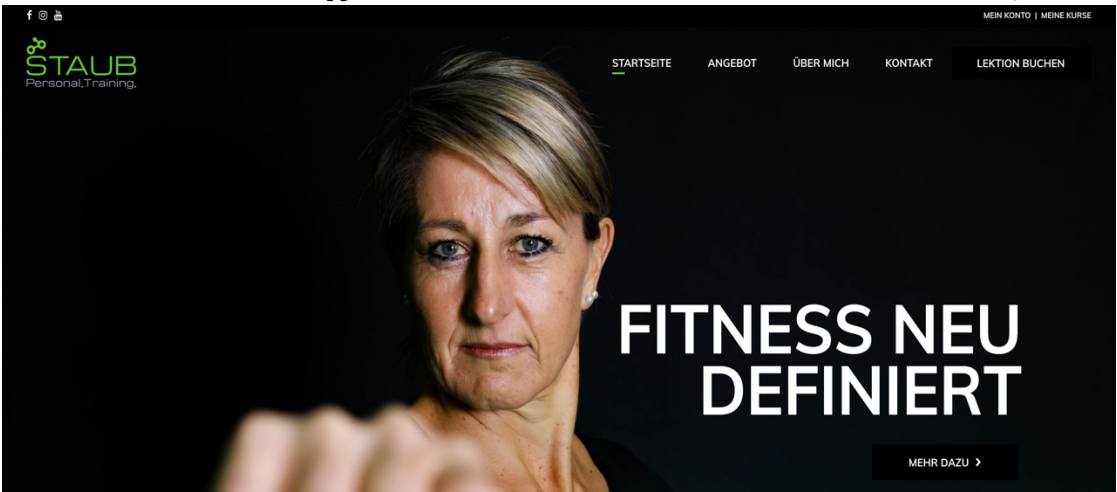

3. Klicke nun auf «Lektion buchen».

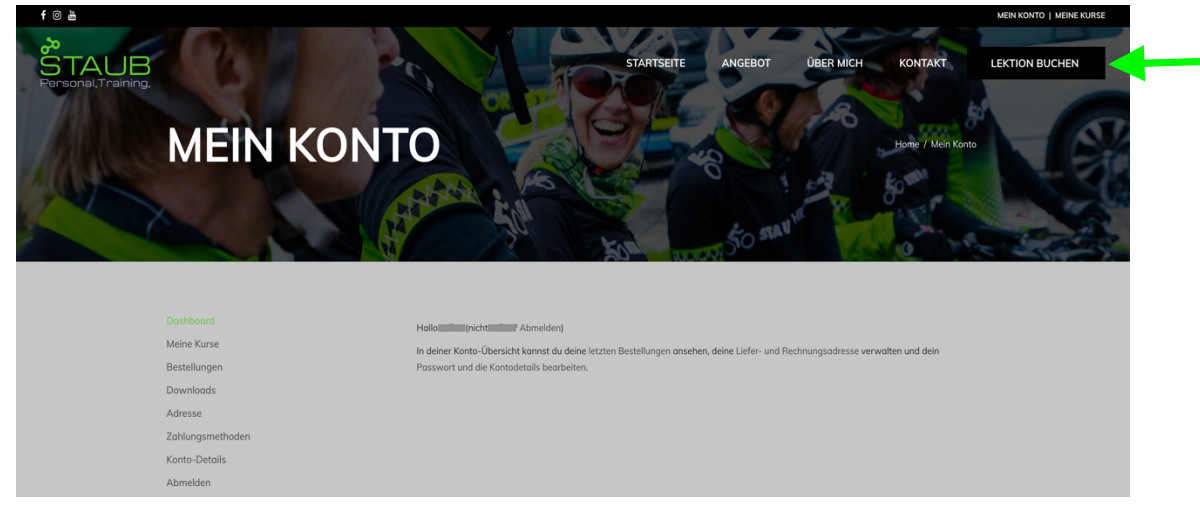

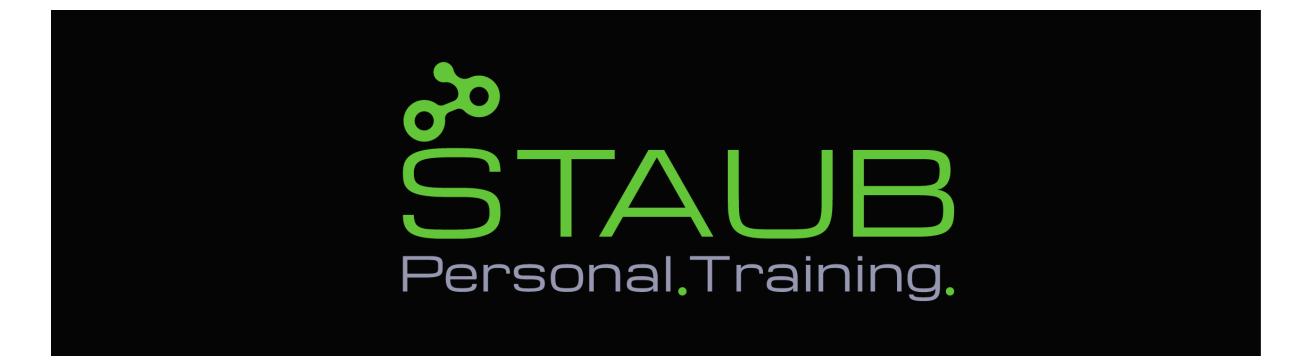

4. Klicke nun auf den Kurs welchen du buchen möchtest.

| STAUB<br>Personal,Training, |                                                                                                    | STARTSEITE                                              | ANGEBOT     | ÜBER MICH                                                 | KONTAKT         | LEKTION BUCHEN |
|-----------------------------|----------------------------------------------------------------------------------------------------|---------------------------------------------------------|-------------|-----------------------------------------------------------|-----------------|----------------|
|                             | Online Spinning DO 10.12.2020 von Christine Stade<br>2 Leitor<br>1 Leition online Spinning - Donnerstag 09:00-10:00, 10.12.2020 - CHF 20:00  | Online Spinning<br>Lektion<br>1 Lektion online Spinning | g MO 14.12. | <b>2020</b> von Christin<br>0, <b>14.12.2020</b> - CHF 20 | e Stoub<br>1.00 |                |
|                             | Online Spinning DO 17.12.2020 von Christme Staub<br>I Leiston<br>1 Leiston online Spinning - Donnerstog 09:00-10:00, 17.12.2020 - CHF 20:00  | Online Spinnin<br>Lettion<br>1 Lettion online Spinning  | g MO 21.12. | 2020 von Christin<br>0, 21.12.2020 - CHF 20               | e Staub<br>1.00 |                |
|                             | Online Spinning DO 24.12.2020 von Christine Staub<br>I Lektora<br>1 Lektora online Spinning - Donnerstag 09:00-16:00, 24.12.2020 - CHF 20:00 | Online Spinnin                                          | g MO 28.12. | 2020 von Christin                                         | e Staub         |                |

5. Klicke auf «CHF 20.- Kurs buchen». (Du kannst diesen Schritt wiederholen um mehrere Kurse gleichzeitig zu buchen).

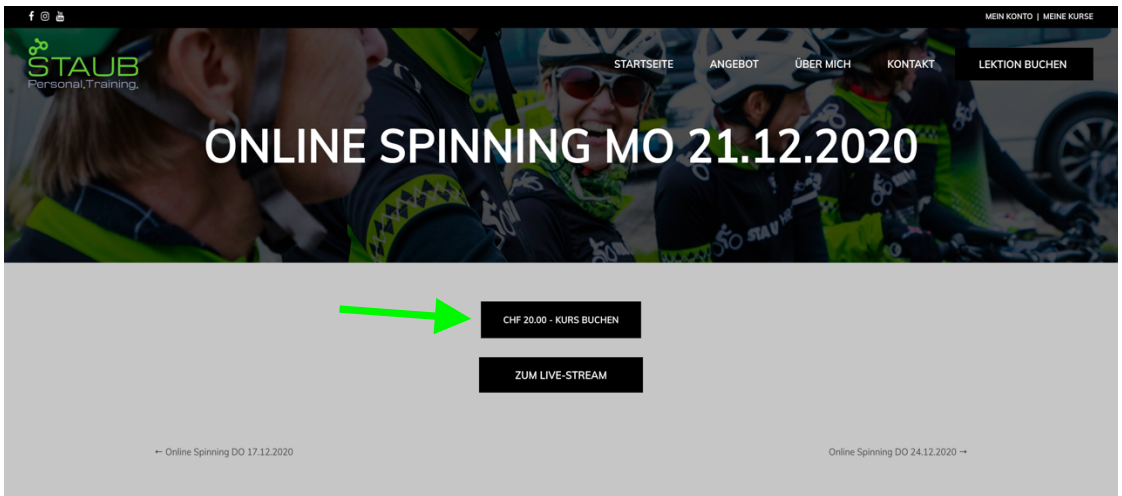

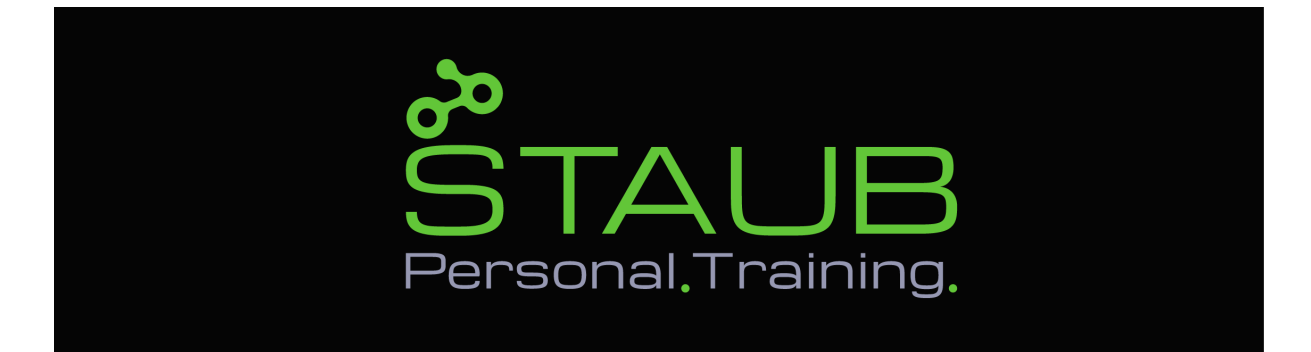

6. Klicke nun «Weiter zur Kasse».

| STAUB<br>Personal, Training, |                   |                                                                    | 9            | TARTSEITE | ANGEBOT   | ÜBER MICH    | KONTAKT    | LEKTION BUCHEN |
|------------------------------|-------------------|--------------------------------------------------------------------|--------------|-----------|-----------|--------------|------------|----------------|
|                              |                   | A CAR A                                                            | 50           | L BLONG   | STO STAV  | te           | 0          |                |
|                              |                   |                                                                    |              |           |           |              |            |                |
|                              | "1 Lektion online | e Spinning" wurde deinem Warenkorb hinzugefügt.                    |              |           |           | WEITER EIN   | KAUFEN     |                |
| ٧                            | WARENKO           | RB                                                                 |              |           |           |              |            | 7              |
| ×                            | States            | 1 LEKTION ONLINE SPINNING - MONTAG 19:00-20:00,<br>30.11.2020      | CHF 20.00 1  |           |           | B-SUMME      | CHF 300.00 |                |
| <br>×                        | BTALLE            | 10ER ABO ONLINE SPINNING C                                         | CHF 180.00 1 |           | GESAMTSUN |              | HF 300.00  |                |
|                              | T. C. C.          |                                                                    |              | -         | WEIT      | ER ZUR KASSE |            |                |
| ×                            | STALL             | 1 LEKTION ONLINE SPINNING - DONNERSTAG 09:00-<br>10:00, 03.12.2020 | CHF 20.00 1  | -         |           |              |            | _              |

7. Gib nun deinen Gutschein-Code ein und klicke auf «Gutschein anwenden».

| STAUB<br>Personal, Training, | KASSE                    |            | STARTSETE ARGEDOT                     | T ÜBER MICH KONTAKT                           | LEKTION BUCHEN |
|------------------------------|--------------------------|------------|---------------------------------------|-----------------------------------------------|----------------|
|                              | Hast du einen Gutschein? |            | Klic                                  | ke hier, um deinen Gutschein-Code einzugeben. |                |
|                              | RECHNUNGSDETAILS         |            | ZUSÄTZLICHE INFORMAT                  | ION                                           |                |
|                              | Vorname <u>*</u><br>Test | Nachname t | Anmerkungen zur Bestellung (optional) | Hinweise für die Lieferung.                   |                |

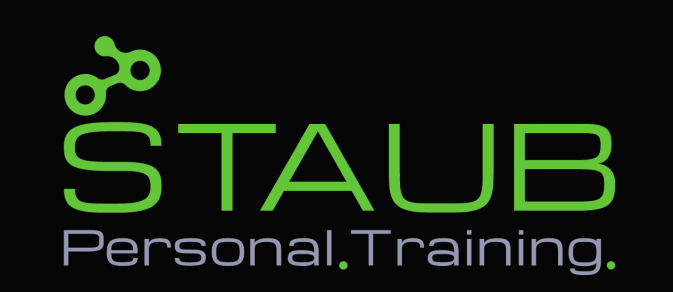

8. Nun sollte der Gesamtbetrag CHF 0.00.- anzeigen. Klicke anschliessend auf «Kostenpflichtig Bestellen».

| 1 Lektion online Spinning - Donnerstag 09:00-10:00, 03.12.2020 × 1                                                                                               | CHF 20.00                                         |
|----------------------------------------------------------------------------------------------------|---------------------------------------------------|
| 1 Lektion online Spinning - Montag 19:00-20:00, 28:12:2020 × 1                                                                                                   | CHF 20.00                                         |
| 1 Lektion online Spinning - Donnerstag 09:00-10:00, 07:01.2021 × 1                                                                                               | CHF 20.00                                         |
| 1 Lektion online Spinning - Montag 19:00-20:00, 04:01.2021 × 1                                                                                                   | CHF 20.00                                         |
| 1 Lektion online Spinning - Montag 19:00-20:00, 21:12:2020 × 1                                                                                                   | CHF 20.00                                         |
| Zwischensumme                                                                                                    | CHF 100.00                                        |
| Coupon: 50er                                                                                                    | -CHF 100.00 [Entfernen]                           |
| Gesomtsumme                                                                                                    | CHF 0.00                                          |
| Ihre persönlichen Daten werden zur Unterstützung Ihrer Erfahrungen auf dieser Website, zur Verwaltung des Zugangs zu Ihrem Kanto und für an<br>Zwecke verwendet. | dere in unserer Datenschutzerklörung beschriebene |

9. Jetzt hast du den / die Kurs/e erfolgreich gebucht. Klicke nun auf «Meine Kurse».

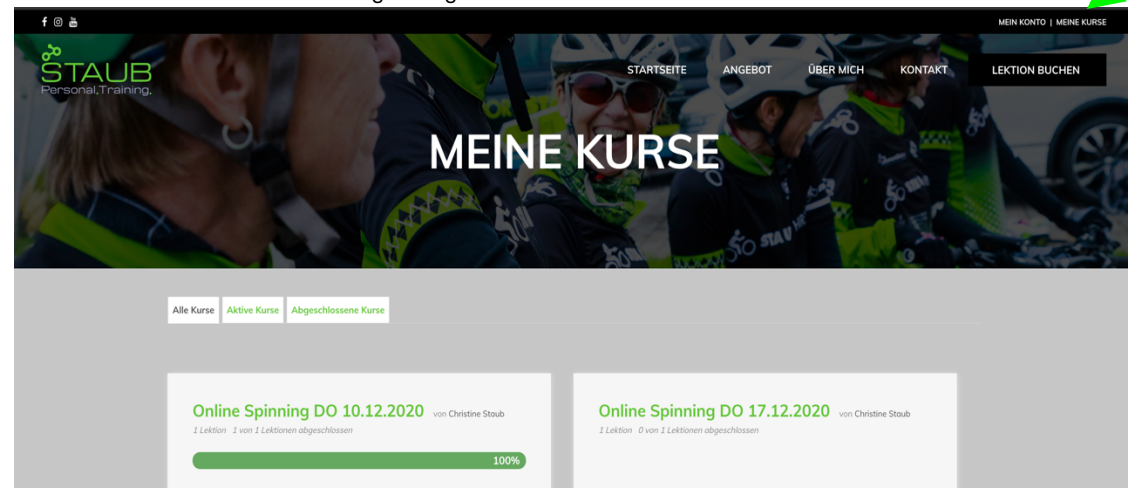

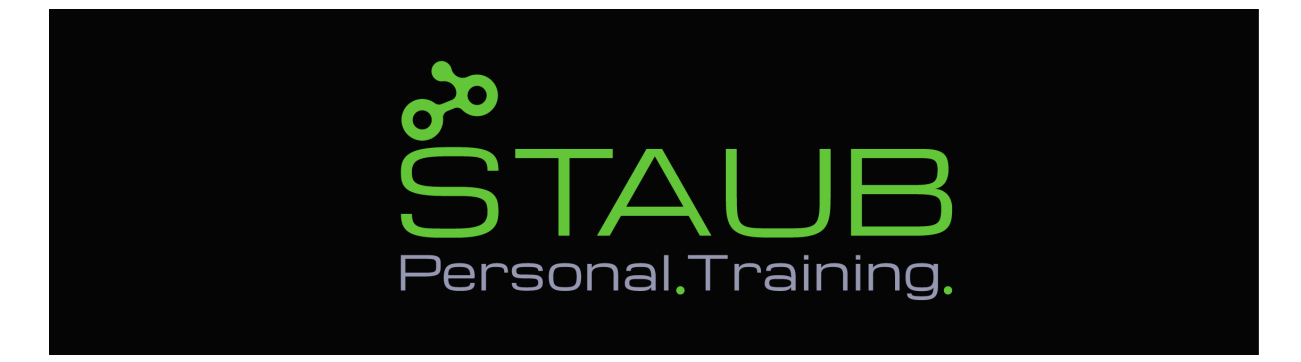

10. Hier siehst du alle deine gebuchten Kurse.

| Alle Kurse Aktive Kurse Abgeschlossene Kurse                                                       |                                                                                               |
|----------------------------------------------------------------------------------------------------|-----------------------------------------------------------------------------------------------|
| Online Spinning DO 10.12.2020 von Christine Stoub<br>Liekton I von Liektonen abgeschlessen<br>100% | Online Spinning DO 17.12.2020 von Christine Staub<br>I Leitorn O von I Leitonen obgeschlessen |
| Online Spinning MO 21.12.2020 von Christine Staub<br>1 Leition – O von I Leitionen abgeschlassen   |                                                                                               |

11. Klicke nun deinen gewünschten Kurs an und klicke anschliessend «Zum Livestream».

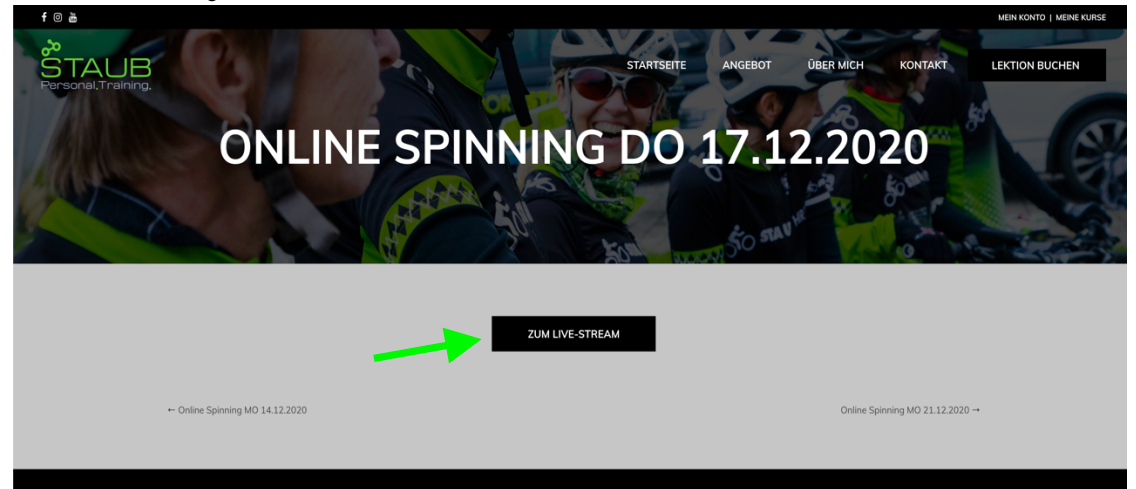

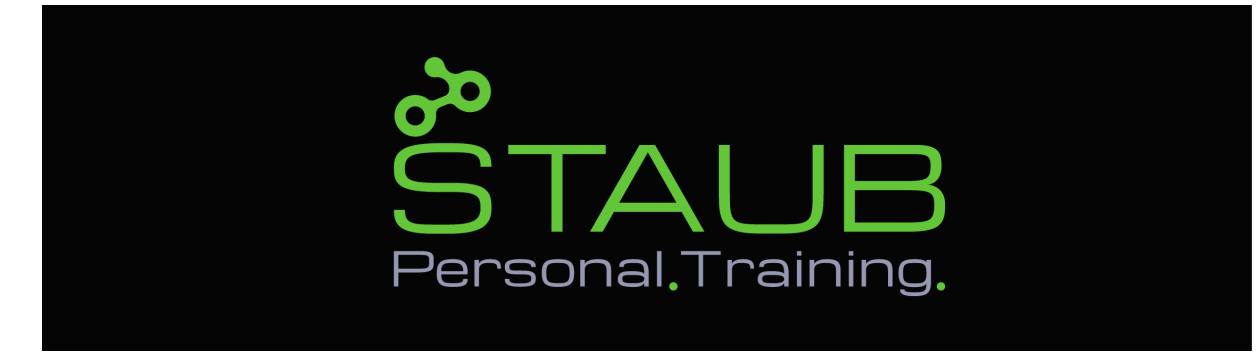

12. Nun kannst du den Livestream mitverfolgen. Viel spass!

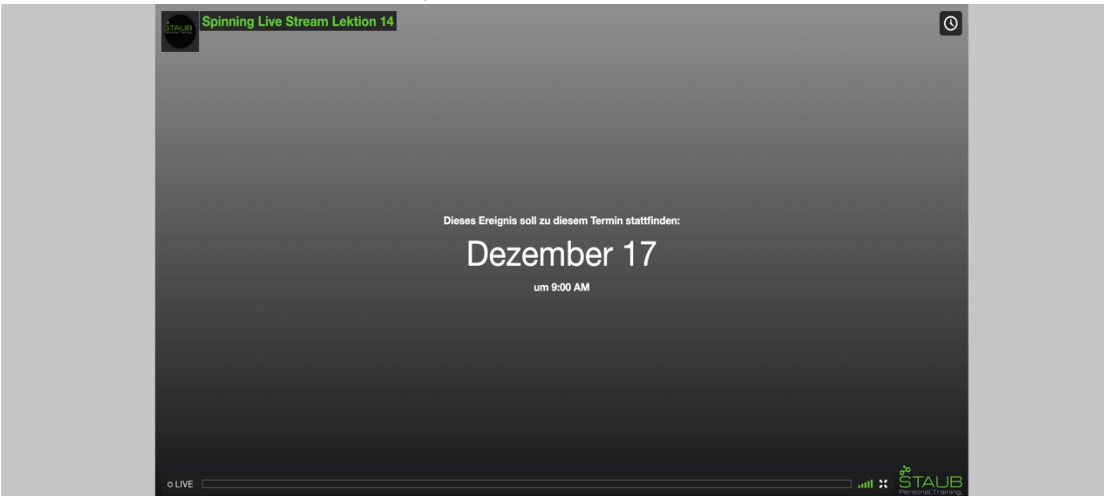